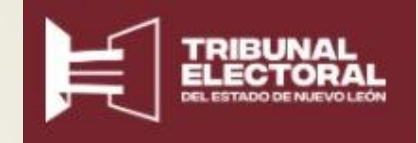

# Notificaciones Electrónicas

TEENL

## **INSTRUCTIVO PARA EL USUARIO**

- En éste documento, se describen los pasos a seguir para el correcto uso de la herramienta Notificaciones Electrónicas.
- La herramienta se creó con la finalidad de proporcionar a la ciudadanía una forma alternativa de recibir las resoluciones de los trámites que solicitó al Tribunal Estatal Electoral de Nuevo León, es decir, en vez de recibir en su domicilio la notificación, puede consultarla a través de un correo electrónico que previamente proporcionó para tal fin y que le permitirá el acceso a la App Notificaciones Electrónicas.
- Notificaciones Electrónicas, es la herramienta utilizada para crear dicho correo electrónico y en el cual se incluye el expediente del trámite, el acta de notificación validada por el actuario y cualquier información adicional pertinente.

## Índice

| Ingreso a la herramienta          | 4  |
|-----------------------------------|----|
| Acceso al Buzón de Notificaciones | 12 |
| Notificación para Promovente      | 16 |
| Salida de la herramienta          | 25 |

Para acceder rápidamente a las páginas mencionadas, posicionar el cursor en la página a consultar, presionar la tecla ctrl y sin soltarla, dar click.

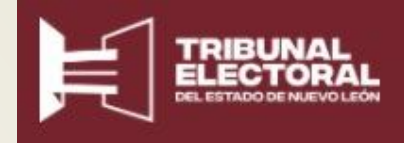

# Ingreso en la herramienta

Descripción para ingresar a Notificaciones cuando se requiere revisar el contenido general del Buzón.

Se ingresa a través de dos servidores, teclear en el navegador la siguiente liga para acceder al primero:

https://notificaciones.tee-nl.org.mx/

Al dar enter, se abrirá la siguiente ventana:

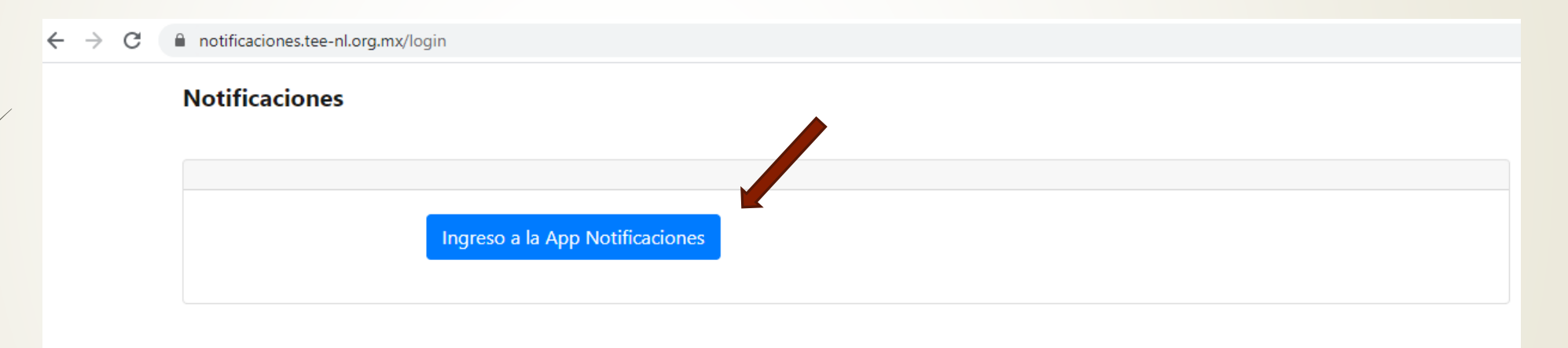

Enseguida, presionar el botón azul, el cual nos dirigirá a un segundo servidor.

#### Existen 2 opciones para el ingreso a la herramienta Notificaciones

Al presionar el botón azul, nos redirecciona a la siguiente ventana, en donde tenemos dos opciones para acceder:

| Opción 1 | → C  a se10.comercioincoterms.com | /login             | © ☆              |
|----------|-----------------------------------|--------------------|------------------|
|          | Comerciolncoterms                 | Translate          | Acceder Registro |
|          |                                   | Acceder            |                  |
|          | -                                 | Correo electrónico |                  |
|          |                                   | Contraseña         |                  |
|          |                                   |                    |                  |
| /        |                                   |                    |                  |

Ésta primera opción se utiliza si el correo registrado ante el **TEENL** tiene una **extensión diferente a Gmail**.

Escribir el correo electrónico del usuario y la contraseña correspondiente en los campos indicados.

| 1)<br>C a se10.comercioincoterms.com | n/login<br>Translate                                                 |                   |             | <b>0-7 B</b> E | ☆ |
|--------------------------------------|----------------------------------------------------------------------|-------------------|-------------|----------------|---|
| ComercioIncoterms                    |                                                                      |                   | Acceder Reg | jistro         |   |
|                                      | Acceder<br>Correo electrónico<br>Contraseña<br>G+ Iniciar con Google | agarcia@teenl.com |             |                |   |

Ya ingresados los datos, presionar el botón azul Acceder.

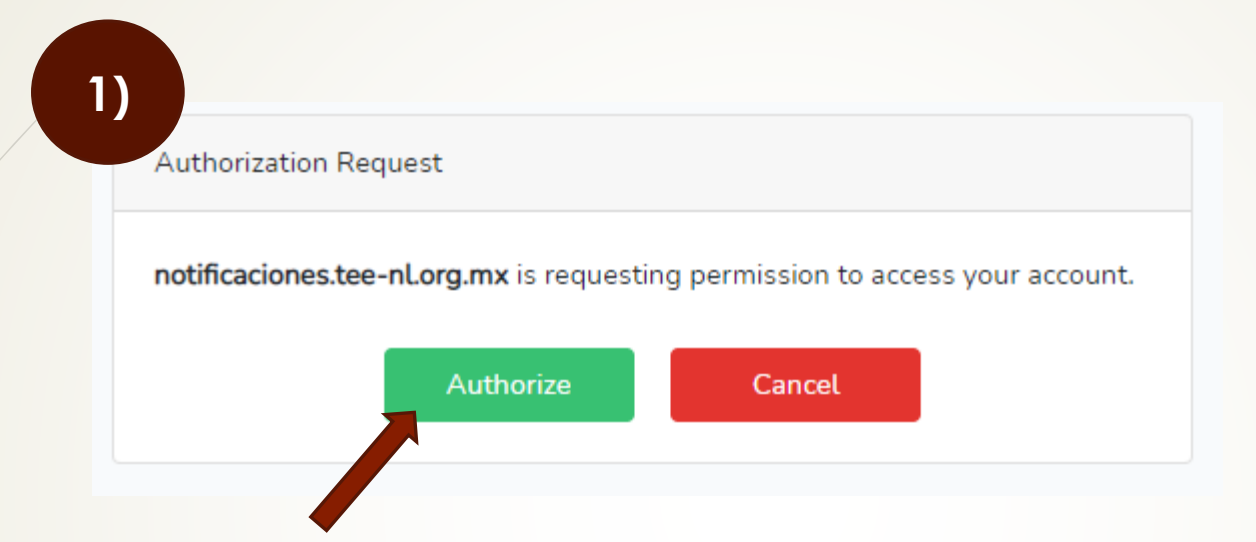

Al ingresar por primera vez, la App va a solicitar autorización para acceder a la cuenta, presionar el botón verde Authorize.

En la pantalla nos aparecerá en la esquina superior derecha, el informe de estar ya activos en la aplicación, así como el perfil con el que hemos accedido.

| 1)             |                                |                                                         |     |
|----------------|--------------------------------|---------------------------------------------------------|-----|
| ← → C (▲)      | se7.comercioincoterms.com      | 07                                                      | 🔤 🕁 |
| 👖 Apps M Gmail | 🖸 YouTube 🏾 🕅 Maps 🧕 Translate |                                                         |     |
| N              | lotificaciones                 | ARTURO GARCÍA ARELLANO 👻 secretario general de acuerdos | S   |
|                | Pagina de Inicio               |                                                         |     |
|                | Notificaciones                 |                                                         |     |

Presionar el botón azul Notificaciones para iniciar la consulta.

#### Se describe a continuación la segunda forma para acceder a Notificaciones:

| Opción 2 | C  se10.comercioincoterms.com/login | © ☆              |
|----------|-------------------------------------|------------------|
|          | ComercioIncoterms                   | Acceder Registro |
|          | Acceder                             |                  |
|          | Correo electrónico                  |                  |
|          | Contraseña                          |                  |
|          | G+ Iniciar con Google               |                  |

Si el correo registrado ante el **TEENL, tiene extensión Gmail**, dar click en Iniciar con Google.

Escribir el correo electrónico del usuario y la contraseña correspondiente en los campos indicados. Si ya tienes una sesión activa, por ejemplo de Gmail, en tu computadora o teléfono móvil, ya no solicitará el usuario y contraseña.

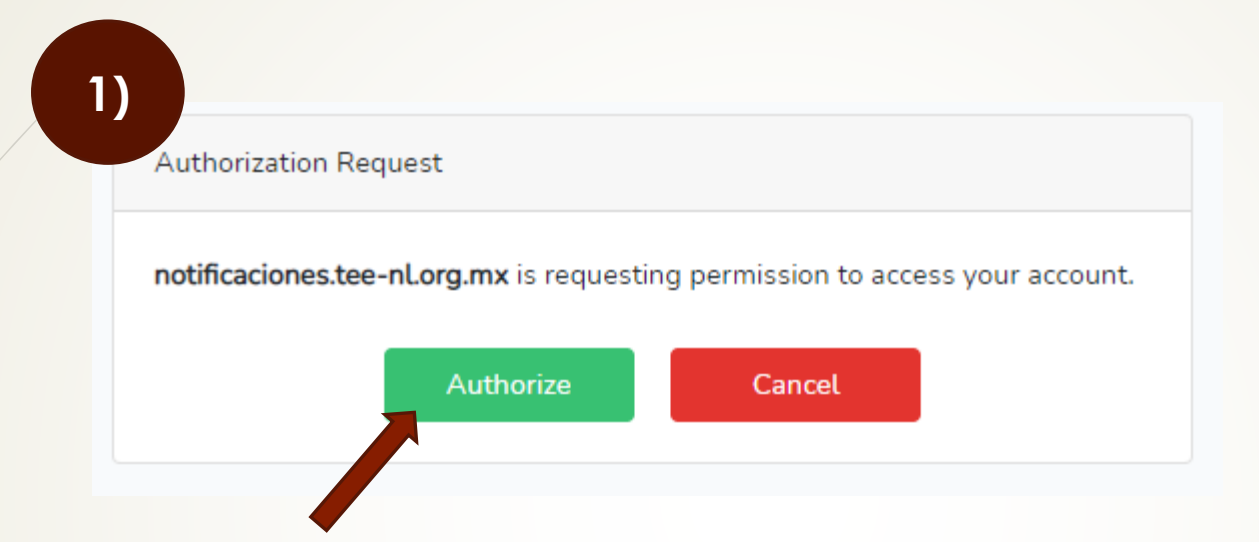

De igual forma, al ingresar por primera vez, se va a solicitar autorización para acceder a la cuenta, presionar el botón verde Authorize.

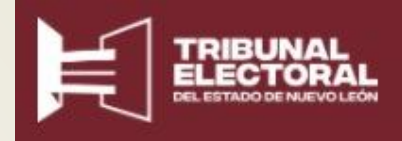

# Buzón de Notificaciones

Las notificaciones se condensan en un buzón creado para tal fin donde es posible visualizar, descargar e imprimir los documentos incluidos.

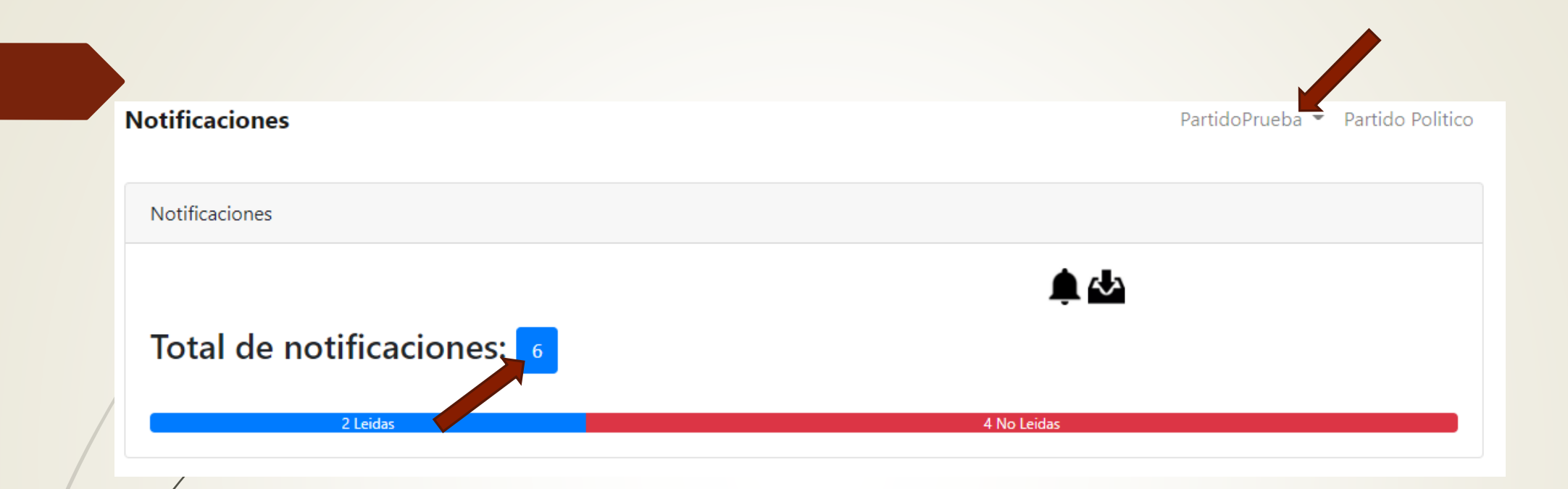

Una vez en la plataforma, se despliega una pantalla donde en la parte superior se indica el usuario con el que se está navegando en la App.

También puede verse en el recuadro azul la cantidad de notificaciones que han entrado al buzón y en la línea inferior, se especifica en azul la cantidad de ellas que han sido leídas y en rojo las que aún no.

## Buzón de Notificaciones

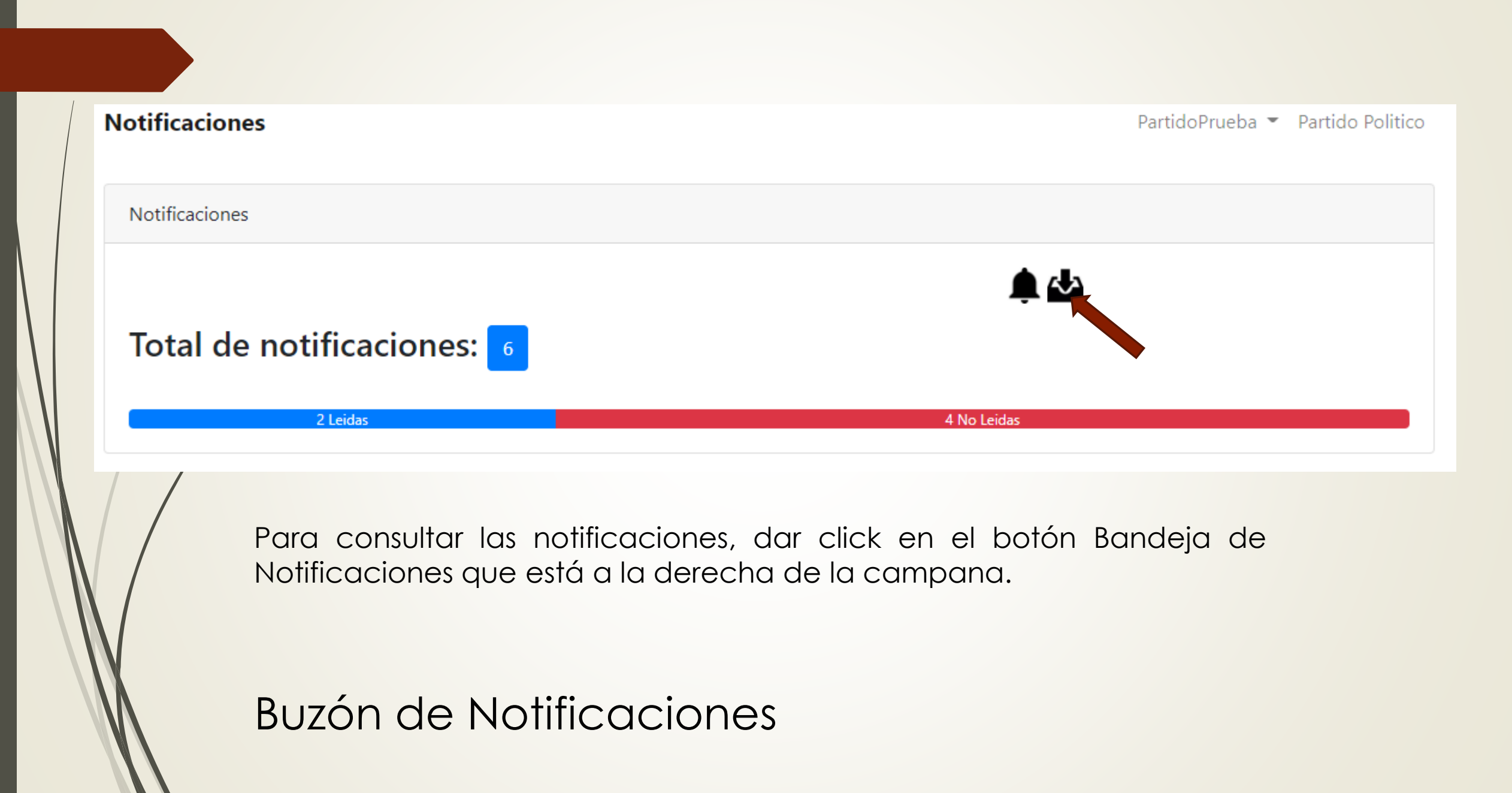

#### Notificaciones

#### Notificaciones

#### lgn044c@gmail.com

|     |                      |                |              |            |           | Ĺ               |         |                        |                            |
|-----|----------------------|----------------|--------------|------------|-----------|-----------------|---------|------------------------|----------------------------|
| Id  | Nombre               | Tipo<br>Juicio | Confidencial | Demandante | Demandado | Fecha<br>Inicio | Estado  | Leído                  | Acciones                   |
| 220 | 01-16-JI/Prueba      | JDC            | No           | Jesús      | Raúl      | 2021-03-31      | enviado | No leído               | ${\boldsymbol{\boxtimes}}$ |
| 212 | 01-15-JI/Prueba2     | II             | Si           | Santa      | Marcos    | 2021-03-31      | enviado | 2021-03-31<br>15:21:54 | $\otimes$                  |
| 202 | 01-12-JE/Prueba      | JE             | No           | Claudia    | Saúl      | 2021-03-27      | enviado | No leído               | $\boxtimes$                |
| 201 | 01-11-<br>PES/Prueba | PES            | No           | Sofía      | Santiago  | 2021-03-26      | enviado | 2021-03-31<br>14:07:24 | $\bigotimes$               |
| 199 | 01-09-JE/Prueba      | JE             | No           | Gabriela   | Paulino   | 2021-03-26      | enviado | No leído               | $\bigotimes$               |

Se despliega el listado de Notificaciones, las que ya han sido leídas muestran la fecha y hora en que se abrió el correo y las pendientes por leer muestra el mensaje No leído.

Para visualizar la Notificación deseada, presionar el botón 🐼

### Buzón de Notificaciones

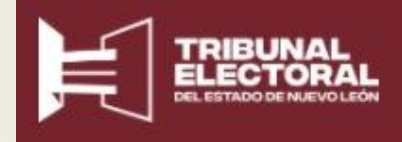

# Notificación para Promovente en correo electrónico

Esta consulta se inicia al recibir en el correo electrónico el aviso de Notificación .

# Notificación electrónica. Tribunal Estatal Electoral de ■ ■ ■ Nuevo León. Recibidos × 8:13 (hace 3 horas) ★ ★ • Para mí ~ 8:13 (hace 3 horas) ★ ★ • Buen día, Estimado Usuario: Melania Chavez Usted ha recibido una nueva notificación electrónica en su buzón. Para visualizar el expediente: 01-34-JDC/Prueba, se pone a su disposición el siguientes enlace para acceder al Documento certificado y la correspondiente Acta de Notificación. Atentamente, Tribunal Estatal Electoral de Nuevo León. Ver Notificación Ver Notificación

Este es un mensaje emitido automáticamente por el Tribunal Estatal Electoral de Nuevo León, no es necesario responder.

Al Correo electrónico llega un mensaje con el aviso de una notificación recibida. El promovente debe presionar el botón Ver Notificación. La App solicitará las claves de acceso otorgadas en el TEENL.

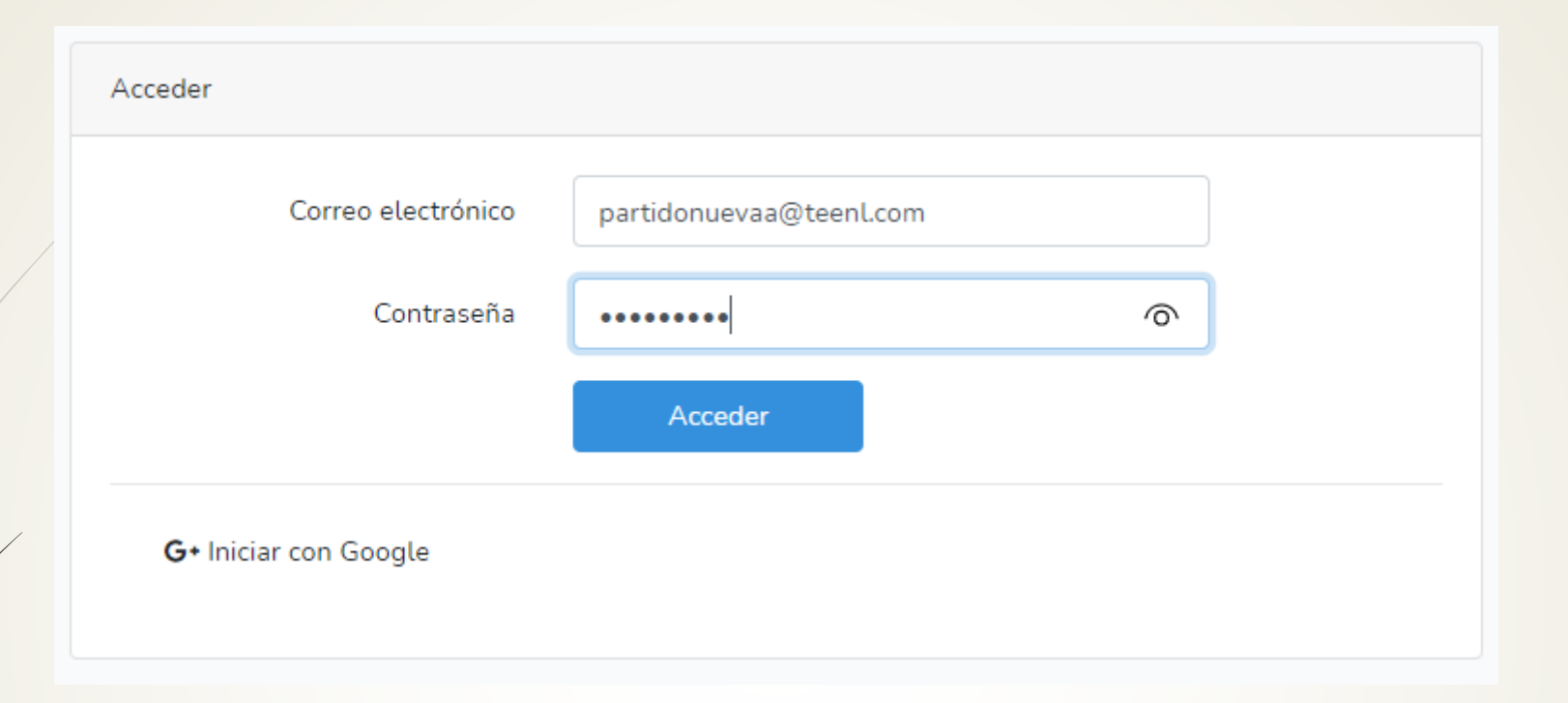

Ingresar a través de alguna de las dos opciones señaladas anteriormente, es decir:

- 1) Ingresando correo y contraseña (Correo con extensión diferente a GMAIL).
- 2) Iniciar con Google (correo con extensión GMAIL).

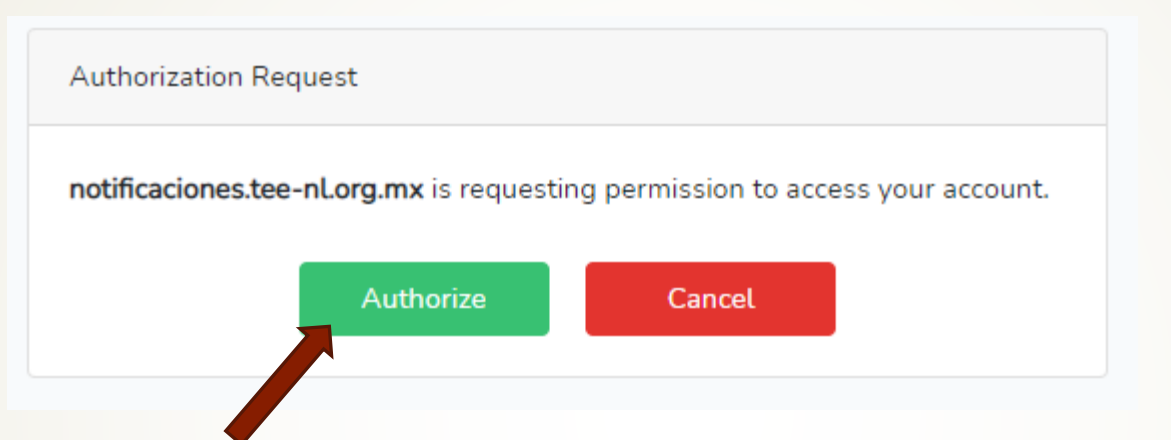

Al ingresar por primera vez, la App va a solicitar autorización para acceder a la cuenta, presionar el botón verde Authorize.

| Notificaciones                                         |               |                      |                        |
|--------------------------------------------------------|---------------|----------------------|------------------------|
|                                                        |               |                      | ۵                      |
| Regresar al buzon                                      | Descargar PDF | POF Ver acta firmada | Documentos de Traslado |
| Fecha: 2021-05-18                                      | 02:50:07      |                      |                        |
| De: comercio@gmail.co<br>Para:<br>melania.chavez01@gma | em<br>ail.com |                      |                        |
| Asunto: Notificacion ele                               | ctronica      |                      |                        |
| Expediente: 01-20-JDC/2                                | 2021          |                      |                        |
| Tipo: JDC-SENTENCIA                                    |               |                      |                        |
|                                                        |               |                      |                        |

Para el expediente notificado, se muestran las opciones de Descargar el PDF, Ver Acta firmada, Imprimir y Documentos de Traslado.

| otificaciones                    |            |                      |          |                        |
|----------------------------------|------------|----------------------|----------|------------------------|
|                                  |            |                      |          | ۵. ا                   |
| Regresar al buzon                | cargar PDF | PDF Ver acta firmada | Imprimir | Documentos de Traslado |
| F                                | ,          |                      |          |                        |
| Fecha: 2021-05-18 02:50:0        |            |                      |          |                        |
| Para:                            |            |                      |          |                        |
| melania.chavez01@gmail.com       |            |                      |          |                        |
| Asunto: Notificación electronica |            |                      |          |                        |
| Expediente: 01-20-JDC/2021       |            |                      |          |                        |
| Tipo: JDC-SENTENCIA              |            |                      |          |                        |
| ········                         |            |                      |          |                        |
|                                  |            |                      |          |                        |
|                                  |            |                      |          |                        |

Presionar el botón amarillo para regresar a la pantalla inicial o la Bandeja de notificaciones para revisar otras Notificaciones

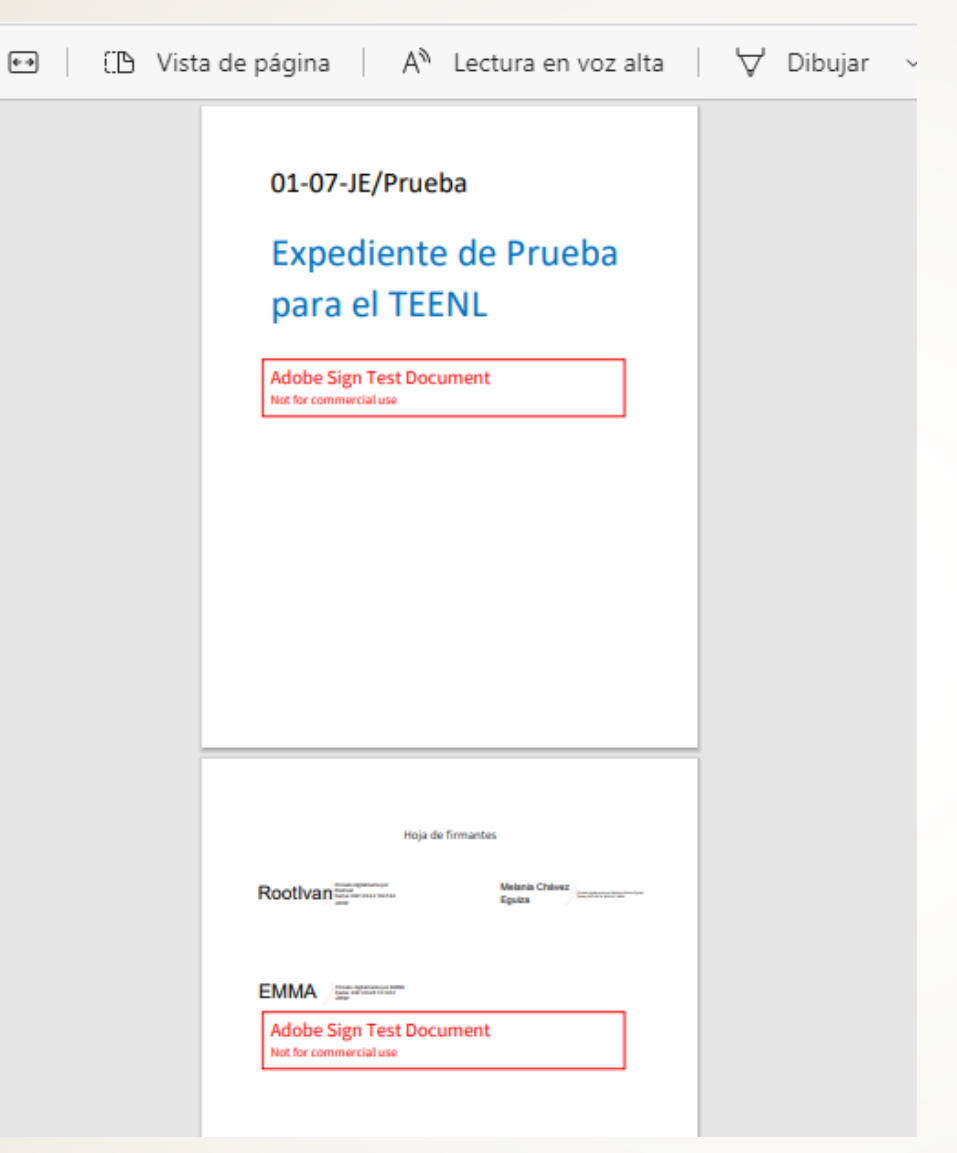

Al seleccionar Descargar PDF, nos muestra el archivo completo del expediente en cuestión para guardarlo en otra ubicación deseada.

#### CÉDULA DE NOTIFICACIÓN ELECTRÓNICA

JUICIO PARA LA PROTECCIÓN DE LOS DERECHOS POLÍTICO-ELECTORALES DE LA CIUDADANÍA

EXPEDIENTE: 01-20-JDC/2021

AUTO: SENTENCIA DEFINITIVA

ACTOR(A): Melania Chavez

#### Para: C. Melania Chavez

Siendo las 2:50 horas del día 18-dieciocho de mayo del año 2021-dos mil veintiuno; con fundamento en los artículos 325 al 328 de la Ley Electoral del Estado de Nuevo León; 3, 6, 7, 16, 17, 18, 19 y 20 de los LINEAMIENTOS PARA EL USO DEL TRIBUNAL VIRTUAL, ASÍ COMO PARA LA PRÁCTICA DE LAS NOTIFICACIONES ELECTRÓNICAS EN LOS MEDIOS DE IMPUGNACIÓN QUE SE TRAMITAN ANTE EL TRIBUNAL, aprobados mediante el Acuerdo General número 1/2021, del Pleno de este organismo jurisdiccional, publicado en el Periódico Oficial de la entidad el día 12-doce de mayo de 2021-dos mil veintiuno; y en cumplimiento a lo ordenado mediante la resolución señalada en el rubro de la presente cédula, le NOTIFICO ELECTRÓNICAMENTE la mencionada determinación, en copia electrónica, que se agrega en archivo adjunto, así como la presente cédula de notificación. Lo anterior para los efectos legales conducentes Doy Fe. -

> EL C. ACTUARIO ADSCRITO AL H. TRIBUNAL ELECTORAL DEL ESTADO DE NUEVO LEÓN

> > LIC. BELIA ELENA MIRELES INFANTE

Enviado por: LIC, BELIA ELENA MIRELES INFANTE Usuario: beliamireles@tee-nLorg.mx Fecha y hora del envio:2021-05-18 02:50:07 Al seleccionar Ver Acta Firmada, nos muestra en pantalla la Cédula de Notificación Electrónica que acompaña el expediente.

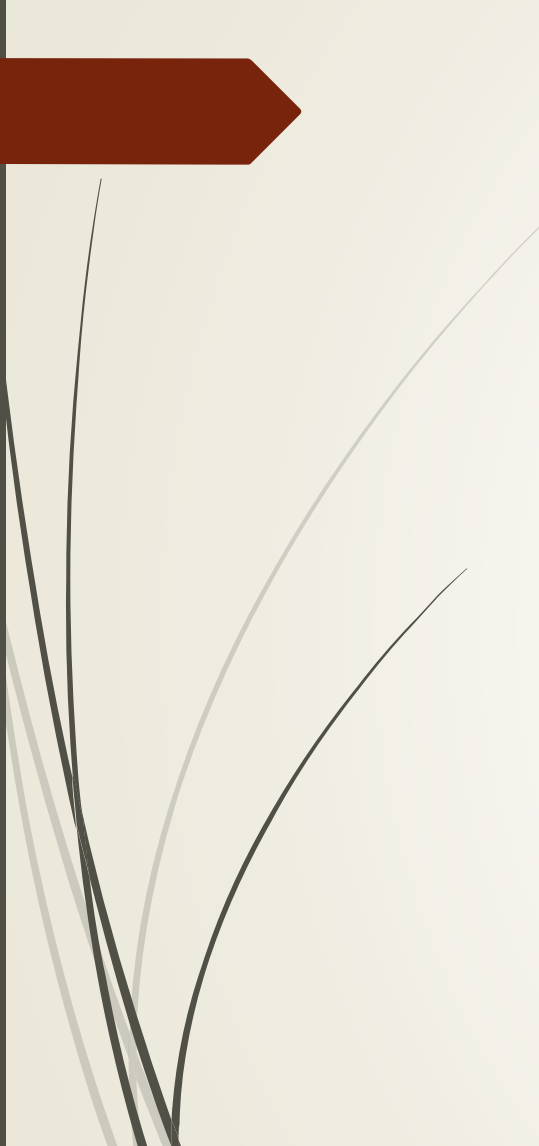

0101JDC

Prueba App Notificaciones

## TEENL

Documentación de Traslado

Al presionar el botón Documentos de Traslado, nos muestra la documentación adicional del expediente.

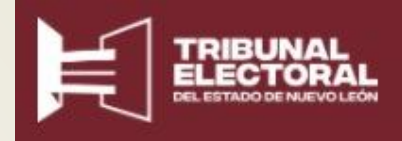

# Salida de la herramienta Notificaciones

Descripción para cerrar sesión correctamente en Notificaciones Debido a que usamos dos servidores para entrar a la aplicación, igualmente se debe cerrar sesión en ambos al término de la consulta.

En la parte superior derecha de la pantalla, presionar la pequeña flecha adyacente al nombre de usuario:

| $\leftarrow \rightarrow$ ( | C https://notificaciones.tee-nl.org.mx                                           | ٢ô                                               | €≣      | œ  |
|----------------------------|----------------------------------------------------------------------------------|--------------------------------------------------|---------|----|
|                            | Notificaciones                                                                   | ARTURO GARCÍA ARELLANO 🔪 secretario general de a | cuerdos | ;  |
|                            | Pagina de Inicio                                                                 |                                                  |         |    |
|                            | Notificaciones                                                                   |                                                  |         |    |
| Apar<br>sesió              | ecerá un recuadro que dice Cerrar Se<br>n en https://notificaciones.tee-nl.org.r | esión, dar click para cer<br>nx/                 | rar     | la |
| $\leftarrow \rightarrow$ ( | C thttps://notificaciones.tee-nl.org.mx                                          | ζ.                                               | €≣      | Ē  |
|                            | Notificaciones                                                                   | ARTURO GARCÍA ARELLANO 🝷 secretario general de   | acuerd  | OS |
|                            |                                                                                  | Cerrar Sesión                                    |         |    |
|                            | Pagina de Inicio                                                                 |                                                  |         |    |
|                            | Notificaciones                                                                   |                                                  |         |    |
| Sali                       | da de la herramienta <b>Notific</b>                                              | aciones                                          |         |    |

#### La acción anterior, nos redirige a la pantalla de inicio:

|   | $\leftarrow  \rightarrow$ | C https://notificaciones.tee-nl.org.mx/login      | 20 | €= | Ē |
|---|---------------------------|---------------------------------------------------|----|----|---|
|   |                           | Notificaciones                                    |    |    |   |
| / |                           | Ingreso a la App Notificaciones                   |    |    |   |
|   |                           |                                                   |    |    |   |
|   |                           | A continuación, hay que escribir en el navegador: |    |    |   |
|   |                           | https://se10.comercioincoterms.com/               |    |    |   |
|   |                           |                                                   |    |    |   |

Salida de la herramienta Notificaciones

Al dar enter, nos aparece la pantalla siguiente:

| 🛄 Apps M Gmail 💶 YouTube 🛃 Maps 隆 Translate |                                                         |
|---------------------------------------------|---------------------------------------------------------|
| ComercioIncoterms Usuarios Desarrollador    | ARTURO GARCÍA ARELLANO 🔻 secretario general de acuerdos |
| Panel de Inicio                             |                                                         |
| Bienvenido                                  |                                                         |

Donde se repite el procedimiento anterior de presionar la pequeña flecha adyacente al nombre del usuario y cerrar la sesión.

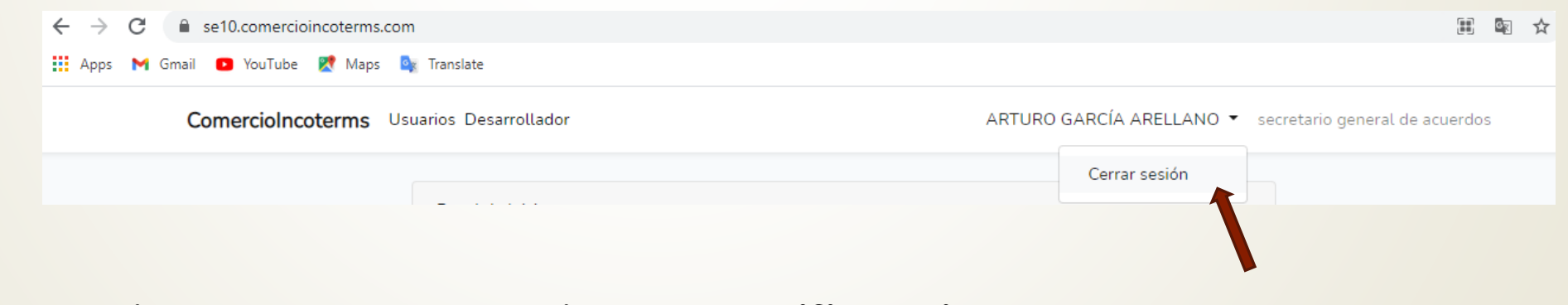

Salida de la herramienta Notificaciones

El TEENL espera que tu experiencia en el uso de la App Notificaciones Electrónicas sea ágil y efectiva.

**Equipo App Notificaciones Electrónicas**